# ACADEMIC PLAN APPLICATION / DECLARATION – Apply for Restricted Second Major / Minor Student User Guide

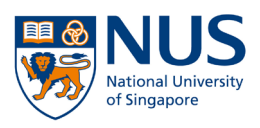

## Overview

Enrolment into a restricted programme (e.g. <u>Restricted Minor</u> or <u>Second Major</u>) is subjected to approval. In which case, students are required to submit an application to the programme host during a stipulated period (opens every semester) via the Academic Plan Application/Declaration function in EduRec.

In order to have approved restricted programmes officially added to the Student Records, it is necessary to declare the approved restricted programmes during the Academic Plan Declaration exercise.

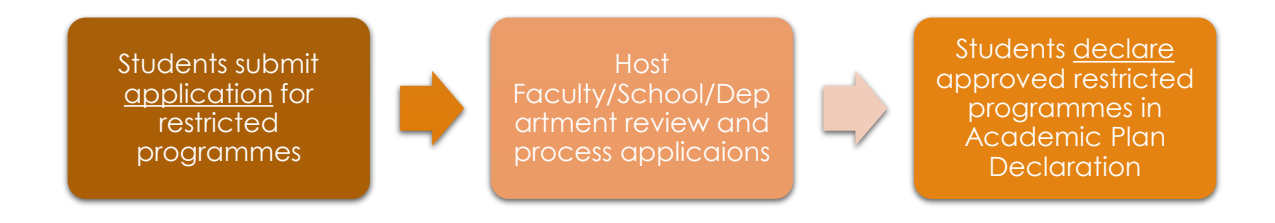

### **Important Timelines**

| Activity                                            | Period                                                                                                    |  |  |  |
|-----------------------------------------------------|----------------------------------------------------------------------------------------------------|--|--|--|
| Students submit application via<br>myEduRec         | Semester 1 - Start of reading week<br>(April) to end of 1st week of<br>examinations<br>Semester 2 – Reading week (November) |  |  |  |
|                                                     |                                                                                                    |  |  |  |
| Faculties process applications                      | After examinations and before Course<br>Registration for the next semester starts                                           |  |  |  |
| Students check outcome of applications via myEduRec | After the previous semester<br>examinations results release and before<br>Course Registration for next semester<br>starts   |  |  |  |

Note:

If you have been approved to read a restricted programme, you need to fulfil the requirements specified for the programme to be deemed to have completed the programme successfully.

## Step by Step guide for 'Academic Plan Application for Restricted Minor/2<sup>nd</sup> Major'

#### 1) Navigate to Academic Plan Declaration

Once you have logged in, you will see **My Homepage** with picture icons which you can select and navigate to the respective pages in EduRec.

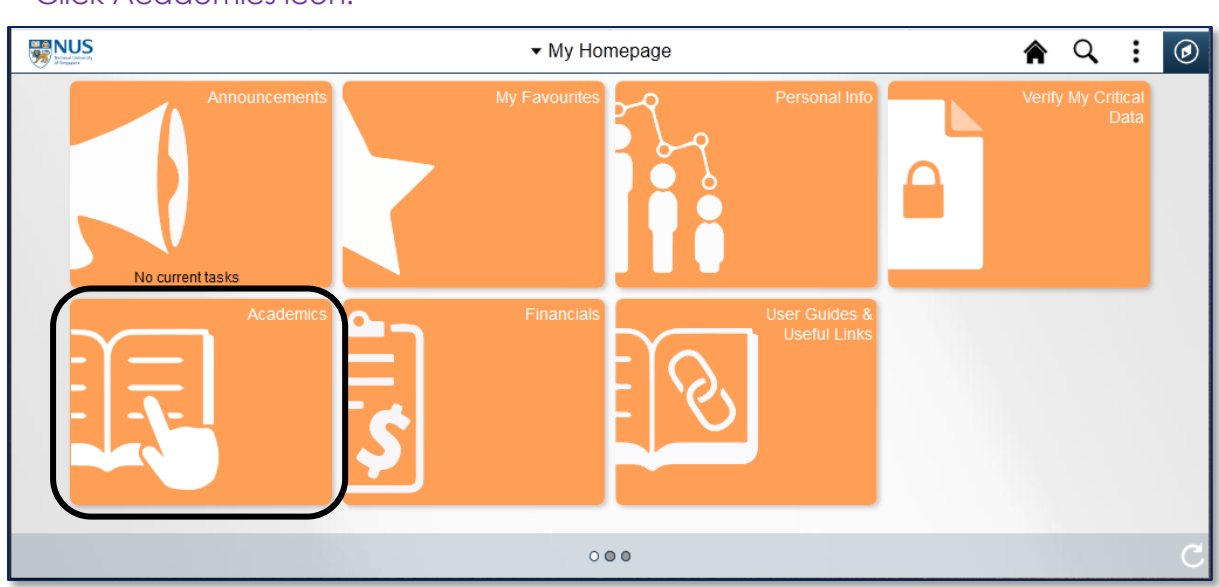

## <sup>C</sup>Click Academics icon.

## © Click Acad Plan Appln/Declaration Icon.

| NUS<br>Minad Linverty<br>of Engens |                             | <ul> <li>Academics</li> </ul> | 1                            | 🕯 Q 🗄 🕑                        |
|------------------------------------|-----------------------------|-------------------------------|------------------------------|--------------------------------|
|                                    | Registration & Declarations | Academic<br>Records           | Degree<br>Progress/AFG       | Module<br>Registration         |
|                                    | Global Education            | Examinations                  | Commencement<br>Registration | Acad Plan<br>Appln/Declaration |
|                                    |                             | 000                           |                              | C                              |

## 2) Select 'Apply for Restricted Plan'.

| Academics                    | Select A Career | : | $\oslash$ |
|------------------------------|-----------------|---|-----------|
| Major Declaration (Yale-NUS) | Undergraduate   |   |           |
| Declare Academic Plan        |                 |   |           |
| Apply for Restricted Plan    | ]               |   |           |
| Check Application Outcome    |                 |   |           |
|                              |                 |   |           |
|                              |                 |   |           |
|                              |                 |   |           |
|                              |                 |   |           |
|                              |                 |   |           |
|                              |                 |   |           |

## 3) Select your Career.

Click 'Undergraduate'.

| Academics                    | Select A Career | : | Ø |
|------------------------------|-----------------|---|---|
| Major Declaration (Yale-NUS) | Undergraduate   |   |   |
| 📑 Declare Academic Plan      |                 |   |   |
| Physical Plan Plan           |                 |   |   |
| Check Application Outcome    |                 |   |   |
|                              |                 |   |   |
|                              |                 |   |   |
|                              |                 |   |   |
|                              |                 |   |   |
|                              |                 |   |   |
|                              |                 |   |   |

4) Select the Faculty/School you wish to apply the Restricted Plan You will see a page that shows the offering Faculties/Schools for the Restricted Plans

Click on the offering Faculty/School button for the Restricted Plan you wish to apply.

| Academics                    | Select Faculty/School 🔶 🛉 🗄 🙋                                    |
|------------------------------|------------------------------------------------------------------|
| Major Declaration (Yale-NUS) | Select the Faculty/School you wish to apply the Restricted Plan. |
| Declare Academic Plan        | College of Design and Eng                                        |
| Apply for Restricted Plan    | Faculty of Science                                               |
| Check Application Outcome    | NUS Business School                                              |
|                              | School of Computing                                              |
|                              |                                                                  |
|                              |                                                                  |
|                              |                                                                  |
|                              |                                                                  |
|                              |                                                                  |

#### 5) Select Restricted Plan

You will see a page that shows the available Restricted Plans from the Faculty/School for selection.

<sup>Click</sup> on the restricted plan you wish to apply for.

| Academics                          | Select Restricted Plan                            | Ø |
|------------------------------------|---------------------------------------------------|---|
| Major Declaration (Yale-NUS)       | Select the Restricted Plan you wish to apply for. |   |
| Declare Academic Plan              | Management (2nd Maj)                              |   |
| Physical Apply for Restricted Plan | Management (Minor)                                |   |
| Check Application Outcome          | Real Estate Finance (2nd Maj)                     |   |
|                                    | Real Estate (Minor)                               |   |
|                                    |                                                   |   |
|                                    |                                                   |   |
|                                    |                                                   |   |
|                                    |                                                   |   |
|                                    |                                                   |   |

## 6) Fill in the application page accordingly and click 'Submit' once done.

| Academics                     | A                                                                                                    | Apply for Restricted                                                                                                    | Plan                                  | 4                                          | : 1          | $\oslash$ |  |  |
|-------------------------------|----------------------------------------------------------------------------------------------------|----------------------------------------------------------------------------------------------------|---------------------------------------|--------------------------------------------|--------------|-----------|--|--|
| Major Declaration (Yale-NUS)  | Restricted Second Major/Minor Application for Academic Year 2022/2023 Semester 1<br>Real Estate Finance (2nd Maj)       |                                                                                                    |                                       |                                            |              |           |  |  |
| 📑 Declare Academic Plan       | 2nd Major in Real Estate Fin                                                                                            | I Major in Real Estate Finance                                                                                                    |                                       |                                            |              |           |  |  |
|                               | Real estate is an integral part<br>crucial for the ownership, sust<br>(from Cabot 2019/2020 onwa                        | ial estate is an integral part of urban development and cityscape. In a rapidly urbanized world, real estate investment and real estate finance are increasingly<br>ucial for the ownership, sustainable development and usage of valuable real estate resources. The 2nd Major in Real Estate Finance is open to NUS students<br>on Cabert 2010/2010 oncurated world by exact students curration that BSC (Paal Estate) decrea. |                                       |                                            |              |           |  |  |
| Apply for Restricted Plan     | 1. You can view the requireme                                                                                           | nts at: https://www.sde.nus.edu.s                                                                                                    | p/rst/undergraduate/special-program   | mes/major-in-real-estate-finance/          |              |           |  |  |
| Check Application Outcome     | <ol><li>It is the responsibility of stud<br/>requirements.</li></ol>                                                    | dents pursuing 2nd Major in Real                                                                                                    | Estate Finance to ensure that they to | ake the relevant modules to fulfill the re | spective     |           |  |  |
| - M oneck Application outcome | 3. Indicate the module(s) which                                                                                         | h you have previously obtained a                                                                                                    | d wants to be waived in order to tak  | e a module listed in the 2nd Major Rea     | I Estate Fin | ance.     |  |  |
|                               | 4. You are to indicate the 10 Modules that you are intending to read below.                                             |                                                                                                    |                                       |                                            |              |           |  |  |
|                               | 5. You are to provide the reason(s) for taking up the 2nd Major in Real Estate Finance in the following space provided: |                                                                                                    |                                       |                                            |              |           |  |  |
|                               | Key in your personal reason(s) here                                                                                     |                                                                                                    |                                       |                                            |              |           |  |  |
|                               | Upload Unofficial Transcript                                                                                            |                                                                                                    |                                       |                                            |              | 1 row     |  |  |
|                               | Attached File 0                                                                                                    | Add Attachment $\Diamond$                                                                                                    | View Attachment $\diamond$            | Delete Attachment O                        |              |           |  |  |
|                               | 1                                                                                                    | Add Attachment                                                                                                    | View Attachment                       | Delete Attachment                          | +            | -         |  |  |
|                               | Please indicate the modules y                                                                                           | ou wish to read for this Restricted                                                                                                    | Plan                                  |                                            |              | 1 row     |  |  |
|                               | Term   Subject Area   Catalog Nbr   Description   Units   Units                                                         |                                                                                                    |                                       |                                            |              |           |  |  |
|                               | 1                                                                                                    | Q                                                                                                    | ٩                                     | Q                                          | +            | -         |  |  |
|                               |                                                                                                    |                                                                                                    | Submit                                |                                            |              |           |  |  |

#### You will see a confirmation message that your application is submitted.

| Academics                    | Apply for Restricted Plan                                                                   | 🔶 i 🙆                                                                                           |
|------------------------------|---------------------------------------------------------------------------------------------|-------------------------------------------------------------------------------------------------|
| Major Declaration (Yale-NUS) | Restrice Restricted (                                                                       | × Semester 1                                                                                    |
| Declare Academic Plan        | 2nd Majo<br>Real estat<br>Your Application has been submitted on 2022-Mar-30 10:13:         | investment and real estate finance are increasingly                                             |
| Apply for Restricted Plan    | them Coli<br>1. You car Application Number: R00002149                                       | ajor-in-real-estate-finance/                                                                    |
| Check Application Outcome    | 2 H is the<br>requireme<br>3 Indicate                                                       | relevant modules to fulfill the respective<br>dule listed in the 2nd Major Real Estate Finance. |
|                              | 4. You are<br>5. You are<br>Key in you<br>Upload Ur<br>Atta<br>1<br>Please inc<br>Term<br>1 | e provided:<br>I row<br>elete Attachment<br>mete Attachment<br>Description<br>Units<br>Q<br>+ - |

## 7) Check Application Outcome

Once the application is submitted, click on 'Check Application Outcome' to check the status of the application.

| <                            | Check Application Outcome |              |                      |            |                  |            |          | :        | $\oslash$ |
|------------------------------|---------------------------|--------------|----------------------|------------|------------------|------------|----------|----------|-----------|
| Major Declaration (Yale-NUS) | Re                        | equest Outco | me                   |            |                  |            |          |          |           |
| E Declare Academic Plan      |                           | Career 🗘     | Term 🗘               | Type 🗘     | Application ID 🗘 | Applicatio | on Stati | is û     | 2 rows    |
| Apply for Restricted Plan    | 1                         | UGRD         | 2022/2023 Semester 1 | Restricted | R00002148        | Pending    |          | <b>.</b> |           |
| Check Application Outcome    | 2                         | UGRD         | 2022/2023 Semester 1 | Restricted | R00002149        | Pending    |          |          |           |
|                              |                           |              |                      |            |                  |            |          |          |           |
|                              |                           |              |                      |            |                  |            |          |          |           |
|                              |                           |              |                      |            |                  |            |          |          |           |
|                              |                           |              |                      |            |                  |            |          |          |           |
|                              |                           |              |                      |            |                  |            |          |          |           |